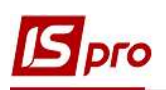

## Импорт налоговых накладных на покупку из М.Е.Doc в ISpro с использованием файлов XML

Система **ISpro** поддерживает обмен документами с программой **M.E.Doc**, которая помогает в работе с документами различных типов и назначения, в том числе с налоговыми накладными. Обмен документами между программами возможен напрямую, а также с использованием **файлов XML**. Экспорт/импорт налоговых накладных между программами **ISpro** и **M.E.Doc** рассматривается в отдельных заметках.

**ВНИМАНИЕ!** Использование файлов XML для импорта налоговых накладных, а также других отчётов из M.E.Doc в ISpro проводится в случае размещения программ ISpro и M.E.Doc на разных серверах.

## Действия в программе М.Е.Doc

Полученные от поставщика налоговые накладные накапливаются в разделе Учет НДС в Реестре налоговых документов.

| пе дос меню        | Файл Правка Вигляд Сервіс Довідка                |
|--------------------|--------------------------------------------------|
| Розділ             | Облік ПДВ                                        |
|                    | Реєстр податкових документів                     |
| 🗐 Звітність        | Звірка документів з ЄРПН                         |
| Облік ПДВ          | Звірка з реєстраційним лімітом ДПС               |
|                    | Реєстр виданих та отриманих податкових накладних |
| Первинні документи | Податкова декларація з ПДВ                       |

В реестре выбираем необходимую налоговую накладную (или несколько) и по пункту меню **Файл/Экспорт**/Экспорт проводим передачу документа в программу **ISpro**.

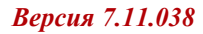

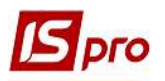

| + | Створити                        | •       | I 📭 🚽 🕻             | ا 🎙 📿 😝 🚯                 | 6 🧿 🔘       |
|---|---------------------------------|---------|---------------------|---------------------------|-------------|
|   | Створити на основі              | • докум | ентів Х ]1          | 201010 ×                  |             |
|   | Помістити в Архів               |         |                     | -                         |             |
|   | Розгрупувати виділені документи | ин<br>6 | напрямок<br>Виданий | дата<br>16.12.2020        | 123         |
| - | Відкрити Ctrl+F2                |         |                     |                           |             |
| × | Видалити Shift+Delete           |         |                     |                           |             |
|   | Копіювати                       |         |                     |                           |             |
|   | Відправити                      | F .     |                     |                           |             |
| 9 | Зберегти Ctrl+S                 |         |                     |                           |             |
|   | Зберегти всі                    |         |                     |                           |             |
|   | Друк Ctrl+P                     |         |                     |                           |             |
|   | Друк реєстру                    |         | Експорт             |                           |             |
|   | Друк в PDF                      | 7       | Ескпорт до обл      | ікової системи            |             |
|   | Експорт                         |         | Експортувати д      | ані про реєстрацію в ЄРПН | 4           |
|   | Зашифрувати та зберегти         | •       | Універсальний       | експорт                   |             |
|   | Імпорт                          |         | Експорт табли       | ці в Excel                |             |
|   |                                 |         | Експортувати в      | RTF квитанцію про реєстр  | ацію в ЄРПН |

В окне Экспорт в поле Формат выбираем пункт для подачи в контролирующий орган. В поле Каталог назначения выбираем папку, где будут созданы файлы XML. Нажимаем кнопку ОК.

| Формат:              | ⊙для подачі у контролюючий орган |  |
|----------------------|----------------------------------|--|
|                      | ⊖для обміну звітністю            |  |
|                      | O DBF                            |  |
|                      | ⊙XML                             |  |
| (аталог призначення: | D:\! 000\                        |  |
| м'я файла:           |                                  |  |

Программа выдаст сообщение о сохранении налоговой накладной в **XML-файл**. Нажимаем кнопку **OK**.

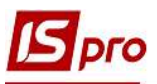

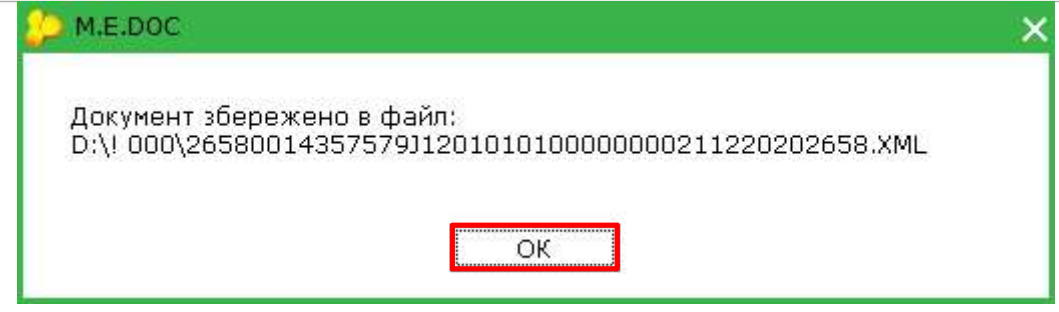

Действия в программе ISpro

Заходим в подсистему Бухгалтерский и налоговый учет / Книга покупок/продаж в модуль Налоговые накладные на покупку.

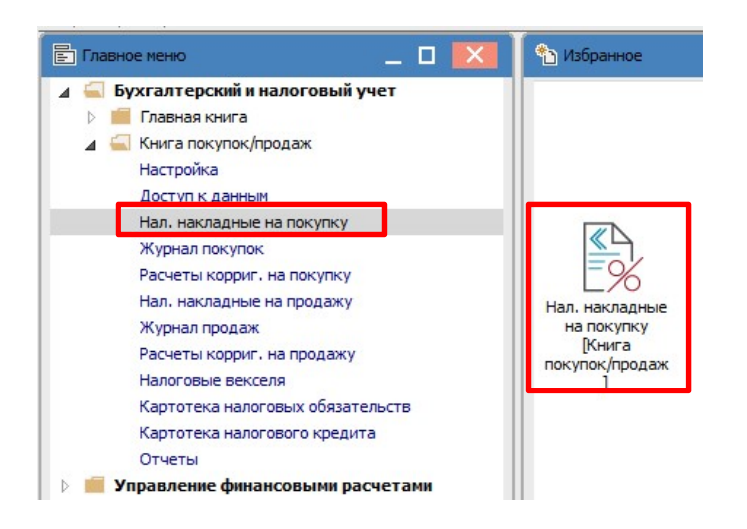

В реестре налоговых накладных в меню **Реестр** выбираем пункт **Импорт налоговых** накладных через файлы XML.

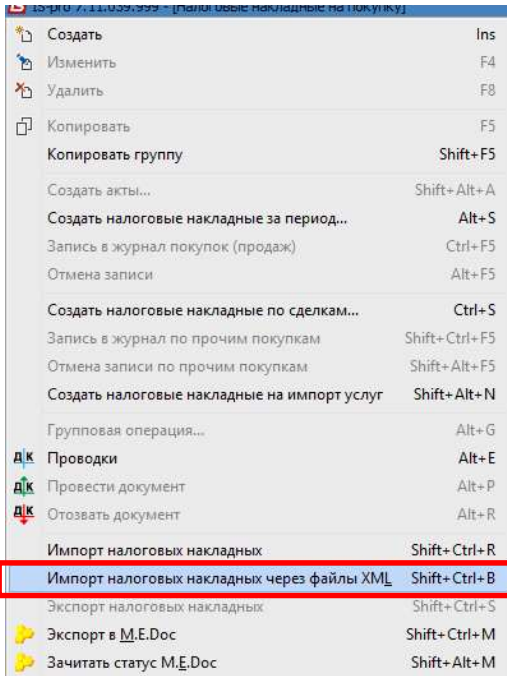

В окне Импорт налоговых накладных в поле Файл выбираем папку, куда были сохранены налоговые накладные, импортируемые из М.Е.Doc. Проставляем параметр Не удалять файл импорта. Выбираем из списка Налоговую модель. Нажимаем кнопку ОК.

| Импорт н                                                                                                 | алоговых накла                | адных  |         |           |           |         |             |                 |        |
|----------------------------------------------------------------------------------------------------|-------------------------------|--------|---------|-----------|-----------|---------|-------------|-----------------|--------|
| Внима                                                                                                    | ние! Перед в                  | ыполн  | ением   | импорт    | а созда   | йте ре  | зервную ко  | пию.            |        |
| Файл:                                                                                                    | D:\000\2658                   | 001435 | 575790  | 120101010 | 00000000  | 0021122 | 0202638.txt |                 |        |
| I He                                                                                                    | уд <mark>алять файл и</mark>  | мпорта | a       |           |           |         |             |                 |        |
| Налого                                                                                                   | овая модель:                  | ПДВ    | B       | ПДВ вил   | іучається |         | ок          | Отмена          |        |
| 🖪 Выбор каталога<br>← → × ↑ 🗍                                                                            | « Новый том                   | (D:) > | 000     |           |           | ٽ v     | Поиск: 000  |                 | ×<br>م |
| Упорядонить 💌                                                                                            | Создать папку                 |        |         |           |           |         |             |                 | 0      |
| эпорядочить                                                                                              | COSHITE HURRY                 | ^      | Mars    |           | ~         |         |             | 0 ·             |        |
| <ul> <li>Этот компьют</li> <li>Видео</li> <li>Документы</li> <li>Загрузки</li> <li>Изображени</li> </ul> | ер<br>я                       | l      | 2       | 658001435 | 75790120  | 1010100 | 00000002112 | 28.01.2021 15:2 | 0 T    |
| Музыка Рабочий сто. Локальный д                                                                          | л<br>циск (С:)                | ł      |         |           |           |         |             |                 |        |
| 🕳 Новый том (                                                                                            | D:)                           | ~      | <       |           |           |         |             |                 | >      |
| Имя файла:                                                                                               | 2658001 <mark>435</mark> 7579 | 012010 | )101000 | 000000211 | 22020263  | 8       |             |                 | ~      |
| Тип файла:                                                                                               | Все <b>ф</b> айлы (*.*)       |        |         |           |           |         |             |                 | ~      |
| <ul> <li>Скрыть папки</li> </ul>                                                                         |                               |        |         |           |           |         | Сохранить   | Отмен           | на     |

В модуле Налоговые накладные на покупку импортируемые из программы M.E.Doc налоговые накладные накапливаются в журнале EXT EXTERNAL. В этот журнал документы попадают автоматически при условии заранее созданного журнала в подсистеме Книга покупок/продаж с настройкой пути импорта налоговых накладных в программу ISpro.

| Реестр Правка В | ид Отчет Сервис Популярное<br>🛝 🕮 🏓 🖶 💍 🎲 ៕ Ҏ 🗛 | ≀<br> ▼ ズ &   ⊡ ⊠ ★   0  |               |             |       |                 |
|-----------------|-------------------------------------------------|--------------------------|---------------|-------------|-------|-----------------|
| Журнал ЕХТ      | EXTERNAL 🔻                                      |                          |               |             |       |                 |
| Дата выписки    | 🔻 🔺 Номер по-порядку 🔹                          | Наименование контрагента | ▼ СуммасНДС ▼ | Сумма НДС 👻 | Тип   | 🔻 Состояние 🔍 👻 |
| 24/04/2020      | 778                                             | ТОВ "Надія"              | 30000.00      | 5000.00     | Станд | ĸ               |
| 28/04/2020      | 779                                             | ТОВ "Медтехніка"         | 120000.00     | 20000.00    | Станд | к               |

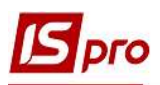

Для перемещения налоговых накладных с журнала EXT EXTERNAL в другие журналы отмечаем необходимые документы и перемещаем по пункту меню Реестр/Переместить в журнал или с помощью комбинации клавиш Shift + Ins.

|         | Пецать                                             | FQ            |
|---------|----------------------------------------------------|---------------|
|         | Переместить в журнал                               | Shift+Ins     |
| 3>      | Зачитать статус М.Е.Doc                            | Shift+Alt+M   |
|         | Экспорт для импорта в нн на продажу                | Shift+Ctrl+T  |
| 32      | Экспорт в <u>M</u> .E.Doc                          | Shift+Ctrl+M  |
|         | Экспорт налоговых накладных                        | Shift+Ctrl+S  |
|         | Импорт налоговых накладных через файлы ХМ <u>L</u> | Shift+Ctrl+B  |
|         | Импорт налоговых накладных                         | Shift+Ctrl+R  |
| ₫ĸ      | Отозвать документ                                  | Alt+R         |
| Дĸ      | Провести документ                                  | Alt+P         |
| ДК      | Проводки                                           | Alt+E         |
|         | Групповая операция                                 | Alt+G         |
|         | Создать сводную на продажу                         | Shift+Alt+O   |
|         | Создать налоговые накладные на импорт услуг        | Shift+Alt+N   |
|         | Создать корректирующую прочую запись               | Ctrl+Alt+F5   |
|         | Отмена записи по прочим покупкам                   | Shift+Alt+F5  |
|         | Запись в журнал по прочим покупкам                 | Shift+Ctrl+F5 |
|         | Создать налоговые накладные по сделкам             | Ctrl+S        |
|         | Отмена записи                                      | Alt+F5        |
|         | Запись в журнал покупок (продаж)                   | Ctrl+F5       |
|         | Создать налоговые накладные за период              | Alt+S         |
|         | Создать акты                                       | Shift+Alt+A   |
|         | Копировать группу                                  | Shift+F5      |
| Ū1      | Копировать                                         | F5            |
| -       | удалить                                            | FO            |
| 2<br>X2 | Visionenite                                        | F4            |
|         | И                                                  | INS<br>EA     |
| *-      | C                                                  | 1 mar         |

В окне Выбор журнала для перемещения документов выбираем нужный журнал и нажимаем кнопку ОК.

| Журнал | 0 | Документы без журнала |
|--------|---|-----------------------|
|        |   |                       |

Документы переместятся в выбранный журнал.